<u>TP-4X ネットワーク設定手順</u> TP-4Xのネットワーク設定を行います。 ネットワーク設定を変更する際や、RAM クリア後に設定する必要があります。

- 電源が切れている状態で、 プリンタ前面のMODE キーを押しながら電源を入れます。
  - システムモード VO.0

<7> INTERFACE 設定

ネットワーク

④ 「IP アドレス」を選択し、ENTER +-を押します。 矢印キーで使用するネットワークの設定値に合わせ ENTER キーを押します。

② 矢印キーで「<7>~」を選択し、ENTER キーを押します。

③ 「ネットワーク」を選択し、ENTER +-を押します。

IP アドレス

192.168.010.020

- ⑤ 「ゲートウェイアドレス」を選択し、ENTER +-を押し、 ゲートウェイアドレス 矢印キーで使用するネットワークの設定値に合わせ 000.000.000.000 ENTER キーを押します。
- ⑥ 「サブネットマスク」を選択し、ENTER キーを押します。 サブネットマスク 矢印キーで使用するネットワークの設定値に合わせ ENTER キーを押します。 255.255.255.000
- ⑦ 「ポート番号」を選択し、ENTER キーを押します。 矢印キーで使用するネットワークの設定値に合わせ ENTER キーを押します。

ポート番号

08000

- ⑧ 必要に応じて各項目を変更します。 ※設定された内容を確認するには、「基本情報」を 選択し、「これ」に、「おります。
- ⑨ 電源を入れ直します。

オンライン 印刷枚数 00000

以上の作業で、ネットワーク設定変更作業が終了しました。